# OSU School of Psychological Science How to Sign Up for Psychology Experiments Using SONA System

You will need to create an account before you can use the SONA system to sign up for Psychology experiments.

## **Creating an Account**

1. Go to http://oregonstate.sona-systems.com. Choose "New Participant? Request an account here" link on left

| School of Psychological Sc × +                                                                                                    |                                                                                                    |                          |
|----------------------------------------------------------------------------------------------------|----------------------------------------------------------------------------------------------------|--------------------------|
| A https://oregonstate.sona-systems.com/default.aspx                                                                                                | ⊽ C 🕄 😵 - Google                                                                                                    | ▶ 佘 ☆ 自 〓                |
| Oregon State OSU<br>UNIVERSITY OSU                                                                                                    | t School of Psychological Science Experiment Sign-Up System                                                                                                    |                          |
| SCHOOL OF PSYCHOLOGICAL SCIENCE EXPERIMENT<br>SIGN-UP SYSTEM                                                                                       | Announcement<br>Welcome to the OSU School of Psychological Science Experiment Sign-up System. If<br>you are a new user, pleae create an account. Your user ID will be your ONID ID. The<br>system will generate a password for you and send it to your ONID email address.<br>Please check your ONID email address to retrieve your password. If you are a<br>returning user, please login now. |                          |
| User ID<br>Bonid.orst.edu                                                                                                    | Request Account                                                                                                    |                          |
| Password                                                                                                    | Forgot Password?                                                                                                    |                          |
| Log In<br>Email questions to School of Psychological Science Research S                                                                            | ign-up System Administrator <u>shirley.mann@oregonstate.edu</u>                                                                                                    |                          |
| Copyright © 1997-201<br>(10:35 AA                                                                                                    | 4 <u>Sona Systems Ltd.</u><br>M)                                                                                                    |                          |
| 🚱 It looks like you haven't started Firefox in a while. Do you want to clean it up for a fresh, like-new experience? And by the way, welcome back! |                                                                                                    | R <u>e</u> set Firefox × |

2. Fill out your information. You will need to use your ONID account as your user ID. Choose the psychology courses to which you will be applying extra credit. Be sure you choose the correct section (the section with your instructor's name by it); otherwise, your extra credit won't be sent to the right instructor. If you are enrolled in more than one class that offers extra credit, you can choose multiple classes by pressing the control key.

| Request an Account x +                                                                                                    |                                                                                                    | × |
|----------------------------------------------------------------------------------------------------|----------------------------------------------------------------------------------------------------|---|
| 🔄 🖨 https://oregonitate.sona-systems.com/itudent_new_liser.aspi                                                                                                    | ア C 🛛 🔁 - Google 🖉 合 🛕                                                                                                    | = |
| Your fogin information will be emailed to you as soon as you request the account, so<br>you may login immediately. You will need to check your ONID email for specific login<br>instructions. If you have junk mail (span) filters configured for your email, please<br>configure the filters to accept email from exegorast are-editable pose-<br>everties water are mails from this sociation will find to asset from this takfeas. | ACCOUNT INFORMATION                                                                                                    | • |
| This form should only be used by participants. Researchers will have their accounts<br>created for them automatically.<br>Welcome to the QSU School of Psychological Science Experiment Sign-up System.<br>Please create a user account using your ONID information and password. Please note:<br>USE YOUR ONID information and Password<br>You must enter a User ID that maps to your valid @onid.orst.edu email address. It is      | First Name<br>Last Name                                                                                                    |   |
| not necessary to type in @onid.orst.edu when entering your User ID.                                                                                                    | User ID<br>Genid arist.edu<br>User ID (re-enter for verification)<br>Genid.orist.edu<br>Student ID Number                                                                                                    |   |
|                                                                                                    | Telephone (optional) Course(5) PSY 201 - Gen Psy - 1 pm                                                                                                    |   |
|                                                                                                    | PSY 201 - Gen Psy - B an<br>PSY 201 - Gen Psy - 9 am<br>PSY 202 - Gen Psy - 9 am<br>PSY 202 - Gen Psy - MWF 10<br>am<br>PSY 202 - Gen Psy - TR 4 pm<br>PSY 202 - Gen Psy - TR 4 pm<br>PSY 203 - Research Methods -<br>8 am<br>PSY 203 - Research Methods -<br>8 am<br>PSY 20 |   |
| Firefox automatically sends some data to Mozilla so that we can improve your experience.                                                                                                    | Request Account Choose What I Share                                                                                                    | × |

3. An e-mail will be sent to your ONID account with verification of your user ID and a SONA-created password.

#### **Signing Up for Experiments**

1. Go to <u>http://oregonstate.sona-systems.com</u> and log in using the user ID and password you received from SONA. You will see the main screen with a number of different options.

| School of Psychological Sc., x     4                                                                                              |                                                                                                    | - |
|----------------------------------------------------------------------------------------------------|----------------------------------------------------------------------------------------------------|---|
| Oregon State OSU<br>Value stressor                                                                                                | Eschaol of Psychological Science Experiment Sign-Up System                                                              | - |
| 🗰 Studies 🐘 My Schedule/Credis                                                                                                    | My Profile Lagout IM                                                                                                    |   |
| System Message: Acknowledgment Confirmed.                                                                                         |                                                                                                    |   |
| Study Sign-Up<br>VIEW AVAILABLE STUDIES ©                                                                                         | Credit Hours Overview                                                                                                   |   |
| My Schedule & Credits View or cancel my study appointments                                                                        | Upcoming Appointments                                                                                                   |   |
| ★ View studies I've participated in, and see if credit has been granted ★ View other Credit Hours I've earned                     | No Upcoming Appointments                                                                                                |   |
| My Profile Change password                                                                                                    |                                                                                                    |   |
| moonly contact internation  Email questions to School of Phychological Science Research  Copyright & 1997-3  Email Science (1053) | ngmup System Administrator <u>shirkyumanollikingpositata.edu</u><br>44 <u>Sona Systemic U.S.</u><br>Arthney Policy<br>M |   |
| Findex automatically sends some data to Mozilla so that we can improve your experience.                                           | Choose What I Share                                                                                                    | × |

To sign up for an experiment, click "View Available Studies". You should see the available experiments being conducted this term (see below). If there are openings, there will be an icon on the left stating "Available." Rules for eligibility are located on the right side that you should pay attention to. You can also search by specific dates for availability on the top of the study information.

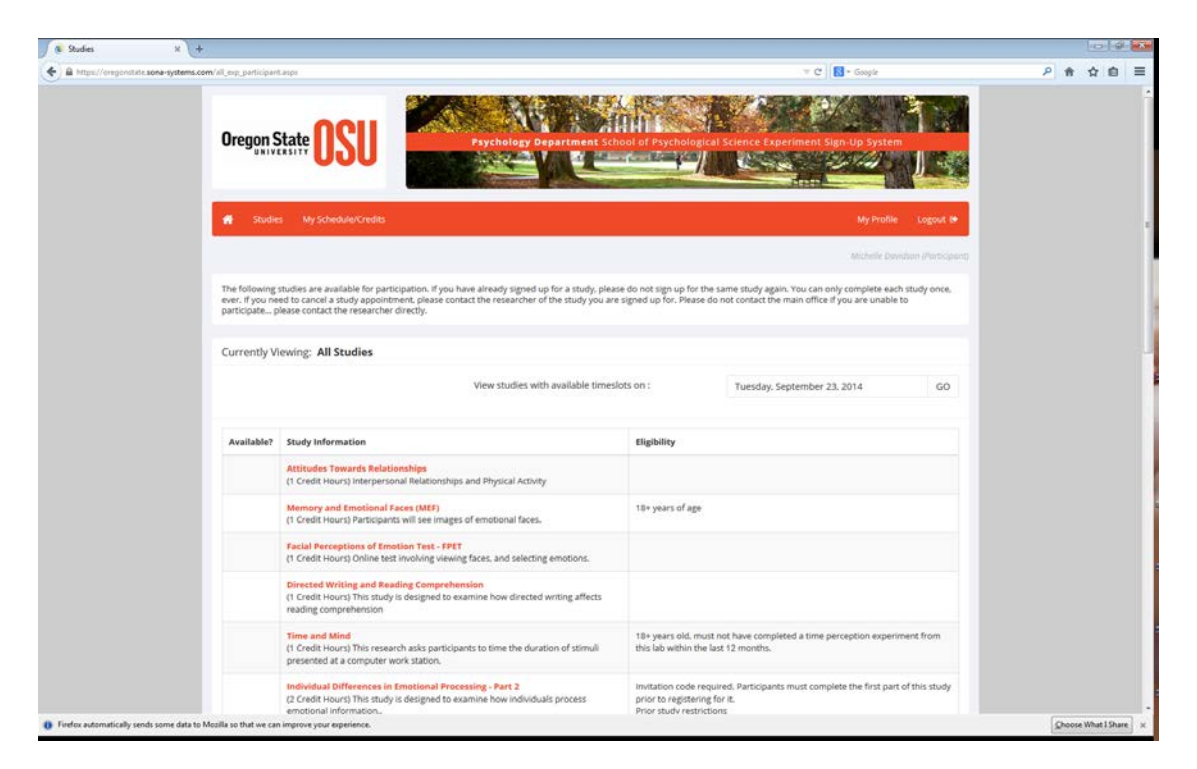

3. After you select the available experiments, the system will have you review key information about the study/experiment before you are allowed to view the available time slots. After you have reviewed the study information, click the link "View Time Slots for This Study" at the bottom of the screen.

| Study Information ×                      | om/eq: nlo participant.           | opaliopeimetet, pla 38                                                                                                    | V C Scople                                                                     | 2合众自 三                |
|------------------------------------------|-----------------------------------|----------------------------------------------------------------------------------------------------|--------------------------------------------------------------------------------|-----------------------|
|                                          | 🔂 Studies                         | My Schedule/Credits                                                                                                    | My Profile Logout 0+                                                           |                       |
|                                          |                                   |                                                                                                    | Michaele Davidson (Participant)                                                |                       |
|                                          | Study Informa                     | tion                                                                                                    |                                                                                |                       |
|                                          | Study Name                        | Attitudes Towards Relationships                                                                                                    |                                                                                |                       |
|                                          | Study Type                        | Standard (lab) study<br>This is a standard lab study. To participate sign up, and go to the specified<br>location at the chosen time.                                                                                                    |                                                                                |                       |
|                                          | Credit<br>Hours                   | 1 Credit Hours                                                                                                    |                                                                                |                       |
|                                          | Duration                          | 50 minutes                                                                                                    |                                                                                |                       |
|                                          | Abstract                          | Interpersonal Relationships and Physical Activity                                                                                                    |                                                                                |                       |
|                                          | Description                       | This study is aimed at exploring attitudes about relationships and physical activity. Participants will be asked to come is<br>various measures about attitudes toward relationships and exercise. Participants will not be asked to stay longer than | n to their scheduled meeting and fill out<br>50 minutes to complete the study. |                       |
|                                          | Researchers                       | Ameer Almuaybid                                                                                                    |                                                                                |                       |
|                                          |                                   | Matthew Austin<br>9 Office: 106 Moreland Hall                                                                                                    |                                                                                |                       |
|                                          |                                   | Dr. Frank Bernieri<br>9 Office: 228 Reed Lodge<br>9 541-737-1273                                                                                                    |                                                                                | •                     |
|                                          | Deadlines                         | Sign-Up: 24 hour(s) before the appointment<br>Cancellation: 24 hour(s) before the appointment                                                                                                    |                                                                                |                       |
|                                          | GP View Time Slots for This Study |                                                                                                    |                                                                                |                       |
|                                          |                                   |                                                                                                    |                                                                                |                       |
| Firefox automatically sends some data to | Mozilla so that we can in         | prove your experience.                                                                                                    |                                                                                | Choose What I Share × |

4. After you click the link "View Time Slots for This Study", the system will show the available times listed for the experiment. If you are enrolled in more than one class that offers extra credit, you can choose which class will receive the credit for this particular study/experiment. Credit from a particular study can only be applied to *one* class (i.e., you can't "double-dip"), so the system will only let you choose one class per study. Please note that the extra credit will be sent to the instructor(s) only after you have completed the experiment.

| Study Timeslots x +                                | 1417                                                               |                                                                                                    | × C                                                      | 8 - Google                           | 2 条 文 自 | = |
|----------------------------------------------------|--------------------------------------------------------------------|----------------------------------------------------------------------------------------------------|----------------------------------------------------------|--------------------------------------|---------|---|
|                                                    | SU Psychology                                                      | Department School of                                                                                             | Psychological Science Experiment 3                       | Sign-Up System                       |         |   |
| 😴 Studies+ User                                    | Management + Set Up + Tasks +                                      |                                                                                                    |                                                          | Administrator + Logout (#            |         |   |
|                                                    |                                                                    |                                                                                                    |                                                          | System Administrator (Administrator) |         |   |
| of Study Menu -                                    | + Add A Time                                                       | slot 🛛 Add Multiple Timesiot                                                                                     | 🗴 🛢 Delete Multiple Timeslots 🛛 🖨 View Printer           | e-Friendly List of Signups 🔒 Print   |         |   |
| All Timeslots Recent Ta                            | meticts Upcoming Timeslats Older Timeslats                         | ÷.                                                                                                    |                                                          |                                      |         |   |
| Timeslots : XYZ                                    |                                                                    |                                                                                                    |                                                          |                                      |         |   |
| Timeslots for this study an<br>View timeslots on : | e listed below, with any sign-ups listed below the tim             | ieslot.                                                                                                    |                                                          |                                      |         |   |
| Wednesdøy, Septembe                                | er 24, GO                                                          |                                                                                                    |                                                          |                                      |         |   |
| Date                                               | Participants Pool                                                  | Participants                                                                                                    | Location                                                 | Modify                               |         |   |
| Friday, September 26, 20<br>9:00 AM - 10:00 AM     | 114 Signed Up: 0<br>Open Slots: 1<br>Total: 1                      |                                                                                                    | Moreland Hall Room 102a                                  | GP Modify                            |         |   |
| Friday, September 26, 20<br>10:00 AM - 11:00 AM    | 114 Signed Up: 0<br>Open Slots: 1<br>Total: 1                      |                                                                                                    | Moreland Hall Room 102a                                  | CE Modily                            |         |   |
|                                                    |                                                                    |                                                                                                    |                                                          |                                      |         |   |
|                                                    | Email questions to School of Psychological Science<br>Copyrig<br>H | nce Research Sign-up System<br>pht (b 1997-2014 <u>Sona System<br/>uman Subjects/Privacy Policy</u><br>(2:28 PM) | Administrator shidey.mann@ocegonstate.es<br>15.158.<br>1 | du<br>G                              |         |   |

- 5. After you have reviewed the date and time that are good for your schedule, you can click the "Sign up" icon on the right side of that particular time slot.
- 6. After you have signed up for that experiment, you will be shown the study sign-up completed screen with a review of the study. It is important to note that <u>you can only sign up each experiment once</u>. This typically includes studies that you have participated during previous terms.

## **Reviewing Experiments**

1. By selecting the "My Schedule/Credits" tab on the top toolbar, you can see upcoming experiments you are signed up for, view information about it, or cancel an experiment. This page also shows the total number of credit hours you have accrued.

## **Cancelling Experiments**

1. If you cannot make it to an experiment, you need to cancel by selecting the cancel button on the right. You will be shown a screen to confirm the cancelation.